## HOLT McDOUGAL "How-To" Access Guide

IMPORTANT: Have a copy of the student's e-learning schedule ready. This e-learning schedule will show you the URL, the username and password for websites being used in middle and high school.

## https://my.hrw.com

This website holds the English textbooks used by many of our high school students. They are using the series titled "Collections".

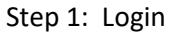

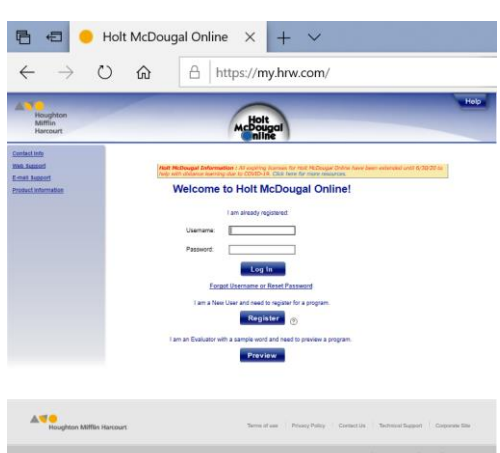

<image>

Step 3: To move around in the textbook, click on the red line above the book. Enter the page number listed on the teacher's plans. It will 'jump' you there.

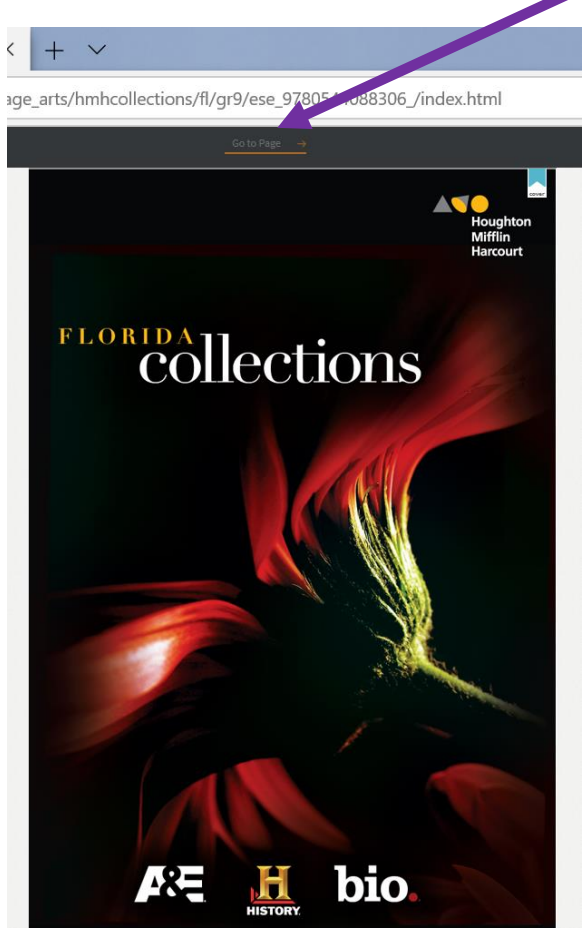

To complete an assignment, click on the icon to the left of the assignment area.

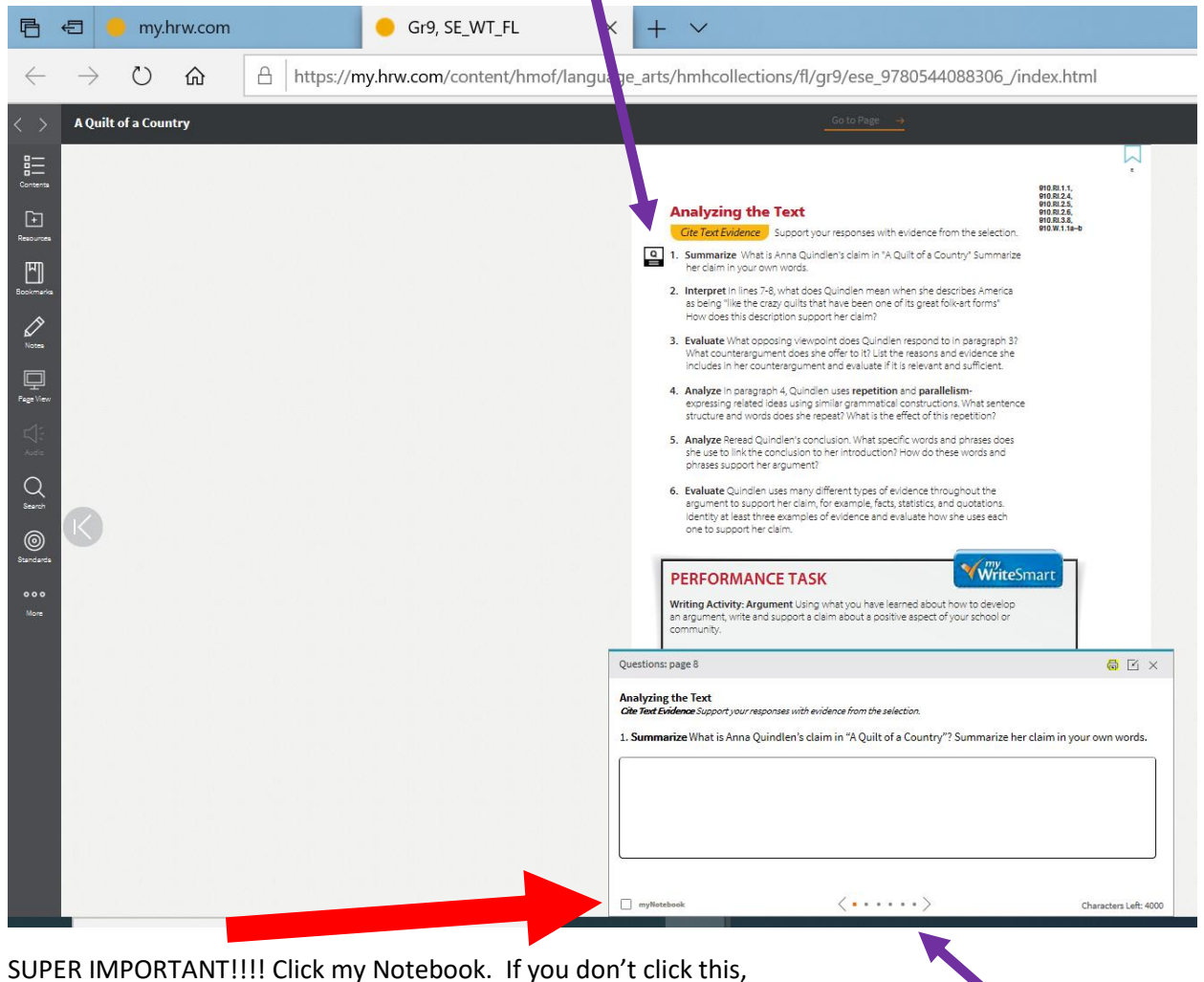

it won't let the teacher see your work and grade it.

You can use the dots or the arrows to move back and forth between questions.